## Error Code 0-2031 in Microsoft office

Microsoft Office <u>Error code 0-2031</u> this usually occurs if another installation, update, or uninstall was running before you tried to install Office

## Solution1: How do I fix another installation is in progress in Office error 0-2031?

Check if another installation Running

1.This error 0-2031 error 17003 office usually occurs if another installation, update, or uninstall was running before you tried to install Office.

2.Check for an Office icon in the Windows system tray and click it to check the install progress.

3.If an install is already running, wait until it's done before you start your Office install.

## Solution 2: Temporarily disable windows defender

- 1. Click windows start button, type in Windows Security
- 2. Open windows security window, Select Virus & threat in windows security window
- 3. Select Manage settings, under the Virus & threat protection
- 4. Switch Real-time protection to Off.

If you have problem in doing this method office 0-2031, we recommend you to chat with our experts. I am sure they will guide you and help resolve this issue. You can also visit website for more details and information.

However, we give you assurance about your money and the service. If you like to see the procedure for a paid support, you may ask the *Tech available* online here on this page.

https://www.officelivesupport.com/microsoft-error-code-0-2031/

Also read

https://www.officelivesupport.com/tag/error-code-0-2031-17002/